## Clone (Copy) a Protocol

- 1) Log in to eProtocol with your CalNet ID & password at: https://eprotocol.berkeley.edu
- 2) Click on the IRB tab to see your Investigator Homepage for IRB Submissions.

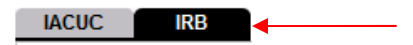

3) The protocols that you see on your Investigator Homepage are protocols with pending action. No protocols will be shown if you have not yet been listed as personnel on a protocol in the system. Click on the **Clone Protocol** button.

|                     | В                      | C                               | reate Protocol       | Clone Pro | tocol            | Delete Protocol |
|---------------------|------------------------|---------------------------------|----------------------|-----------|------------------|-----------------|
| Protocols (In Pre   | paration / Submitted)  |                                 |                      |           |                  | ۲               |
| NEW                 |                        |                                 |                      |           |                  | *               |
| Protocol ID         | Principal Investigator | Title                           | Protocol Event       |           | Panel Meeting Da |                 |
| <u>2010-04-1385</u> | EMP-FACULTY TEST       | Soc-Behav-Ed Non-Exempt<br>Form | Yet to Submit to IRE |           |                  |                 |

4) Select the protocol to clone using the radio button next to the Protocol ID and click on the **Clone Protocol** button.

| Home » Clone Protocol |             |                        |                          |                         |           |                |                 |  |  |
|-----------------------|-------------|------------------------|--------------------------|-------------------------|-----------|----------------|-----------------|--|--|
| IACUC IRB             |             |                        |                          |                         |           | Clone Protocol |                 |  |  |
|                       | Protocol ID | Principal Investigator | Title                    | Protocol Event          | Form Type | Panel          | Meeting<br>Date |  |  |
| 0                     | 2009-09-085 | TEST, EMP-FACULTY      | New X-lab protocol       | SUBMITTED<br>TO IRB     | NEW       |                |                 |  |  |
| ۲                     | 2009-10-107 | TEST, EMP-FACULTY      | Test Biomed<br>NonExempt | Yet to Submit to<br>IRB | NEW       |                |                 |  |  |

5) Click on the **Yes** button in the popup that appears.

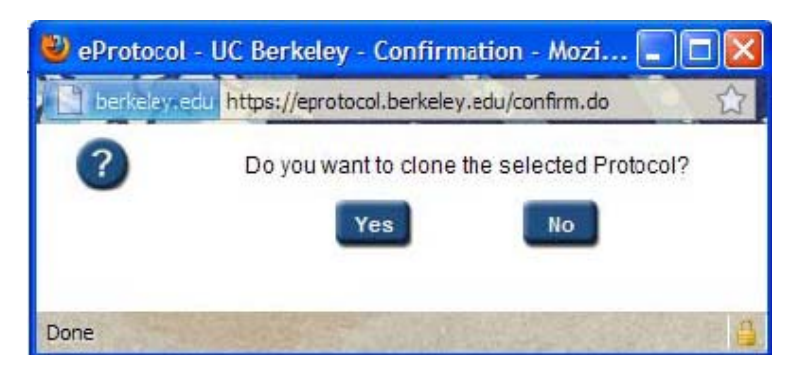

6) eProtocol will return you to the Investigator home page and on it will be a note providing the protocol number of the new protocol that was created by cloning the protocol that was selected. For example: Protocol 2010-01-137 is created by cloning the protocol 2009-10-107